When your Rewards is going to expire within 10 days, you should receive an email

 FROM: AT&T Community Engagement

 With the SUBJECT: Use your Giving Account balance before it expires!

 From
 Subject

 AT&T Community Engagement

 Use your Giving Account balance before it expires!

| Click the Login No                            | w button to access your account.                                                                                                    |
|-----------------------------------------------|----------------------------------------------------------------------------------------------------|
| STA 🥞                                         |                                                                                                    |
|                                               |                                                                                                    |
| NOTIFICATION                                  |                                                                                                    |
| Time's running                                | out in your Giving Account                                                                                                    |
| This is a friendly rem<br>10 days, and you ca | inder that you have a balance in your Giving Account that will expire in<br>n use it right now to support your favourite charity!            |
| Log in now and find displayed, with a line    | our Giving Account on your dashboard. Your total available rewards are to View Rewards for more detail.                                      |
| When making a don<br>you're asked to Cho      | ition to any cause, be sure to select "Giving Account Balance" where<br>use a Payment Method. Your balance will be applied to your donation. |
| Thanks for making a                           | difference!                                                                                                    |
| This is an automatic                          | message from AT&T Community Engagement                                                                                                    |
|                                               |                                                                                                    |
|                                               | Download the Benevity app                                                                                                    |

Whenever you like you can go directly to <u>the Community Engagement site</u> to see the same the same information which follows.

Once you have accessed the Community Engagement site you should see a header like the one below

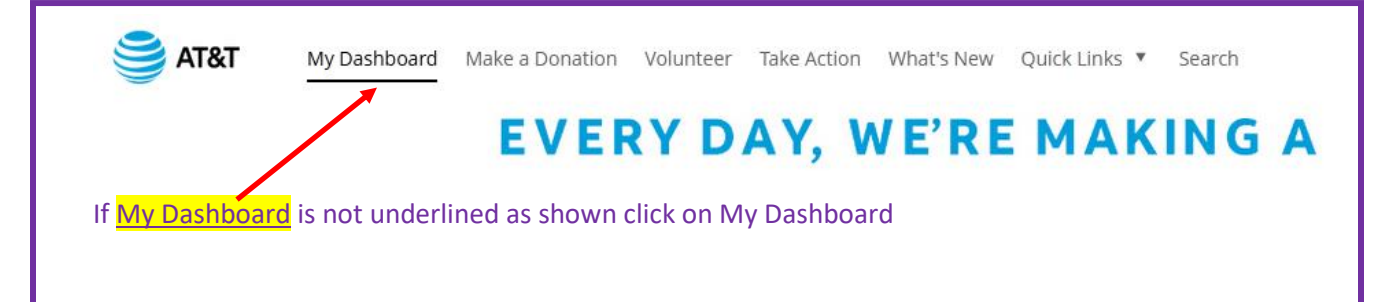

Scroll down the page looking at the sub menus on right side of the screen.

The first submenu you see displays an overview of the amount of money you have donated and the number of volunteer hours you have logged for the year. You can click on each entry to get a detailed report of each.

## My Progress

Jan 2022 - Dec 2022

2 \$200.00 donated

53.5 hours volunteered

In 2022 the company has allocated a total of \$500 to you in the form of Matching and Volunteer awards.

Matching Rewards are monies you donate which the company will match at 50% of each dollar until the \$500 allotted to your account is used. The amount matched is part of your total allocation for the year.

The Volunteer Rewards are monies the company will put in your account at the rate of \$5 per hour of volunteer time you log into the system until your reward account reaches the \$500 maximum.

 In the second submenu, your Matching and Volunteer Rewards are displayed. Note that this menu is not interactive. It is just a cumulative view of both your Rewards which add toward the \$500 total.
 In the following example \$200 has been used and \$300 remains of the \$500 allotment.

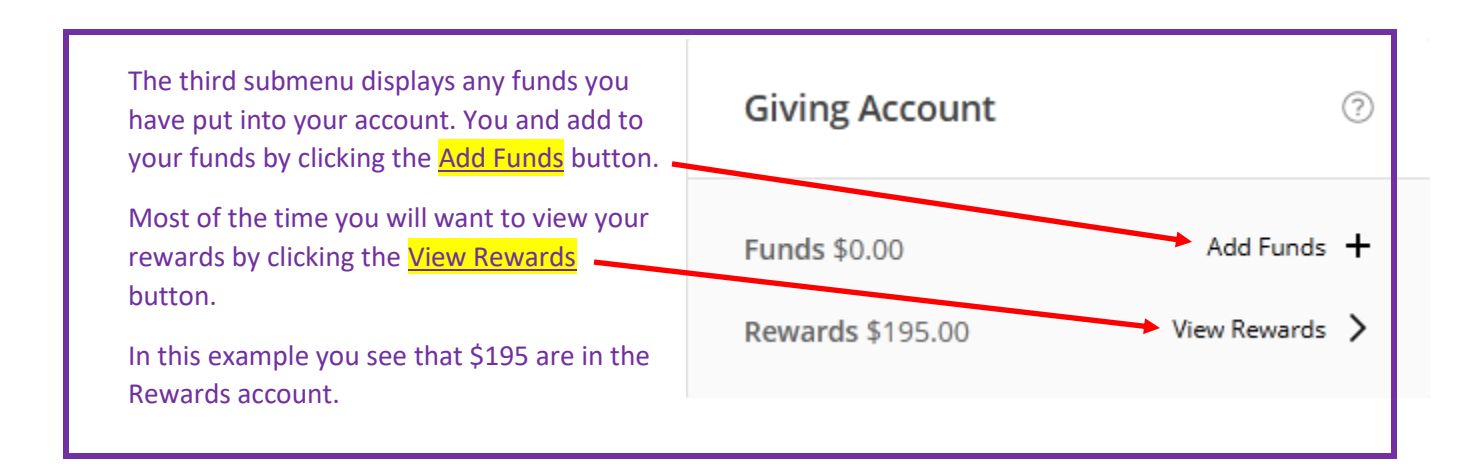

Once you have clicked on the View Rewards button you will be taken to the My Profile screen.

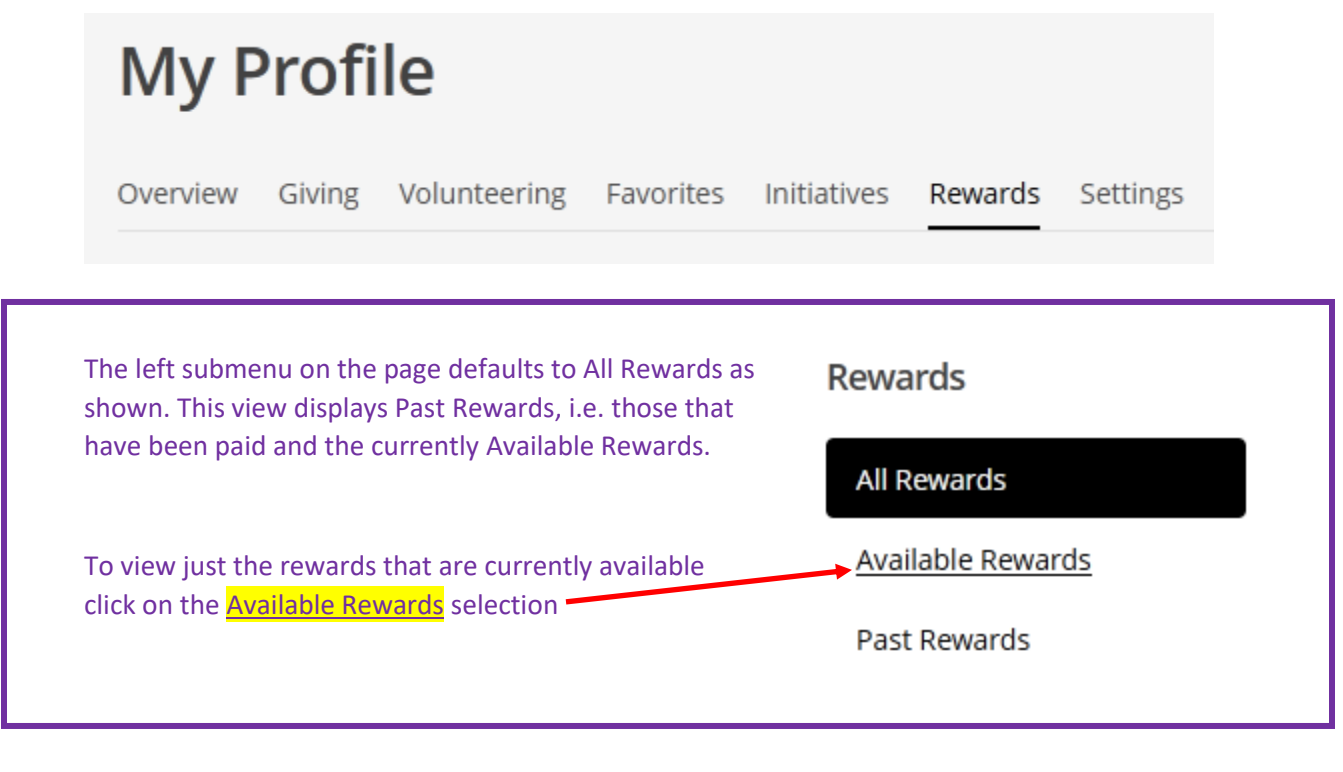

This will change what is displayed on the righthand side of the screen.

At the top of this display notice the Available Rewards and those that will expire within 30 days.

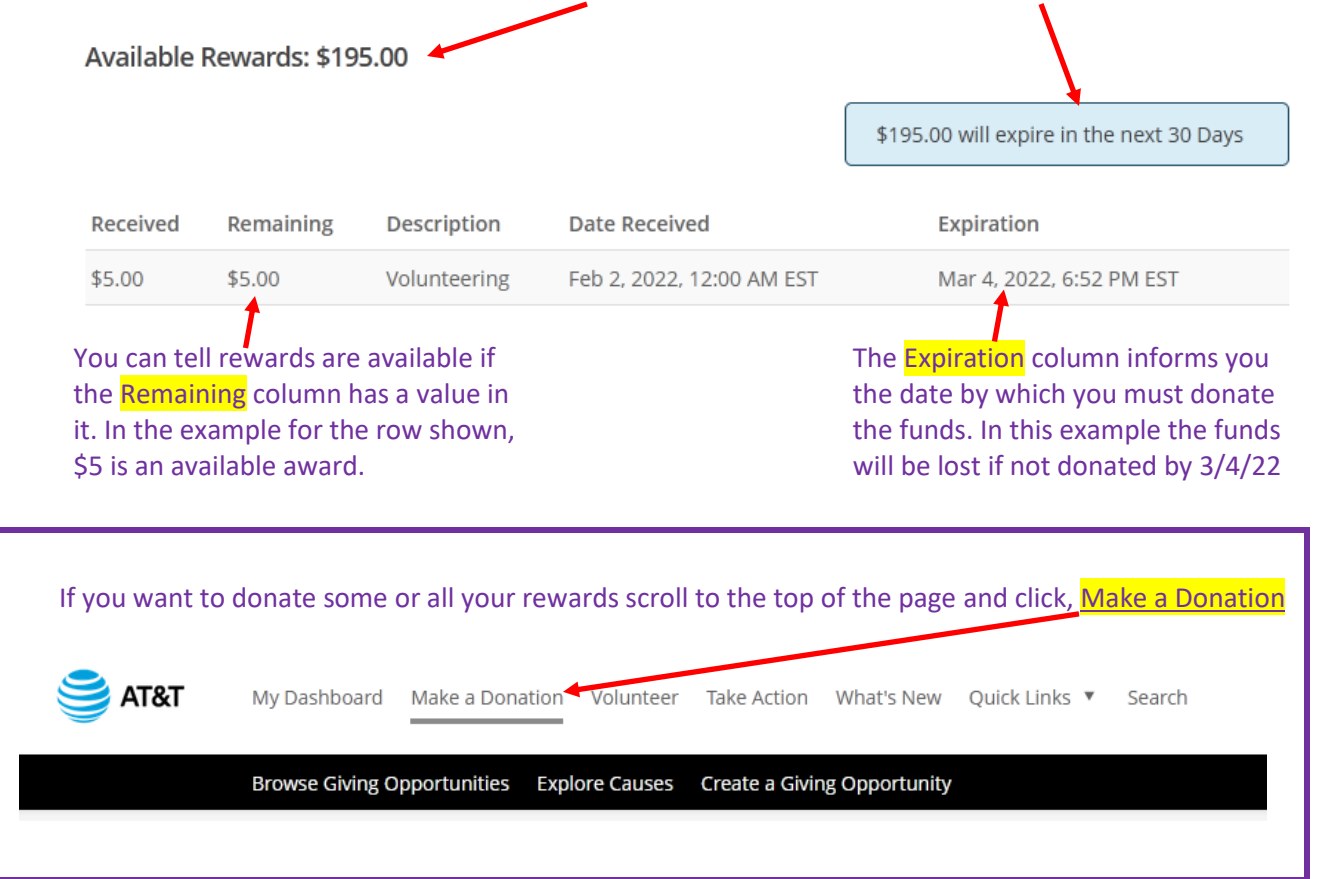

| You<br>Vet<br>cha | You must first select the charity you wish to search for and ultimately donate to. In the example AT&T<br>Veterans has been entered after which the Search button is clicked. (Note that you may donate to any<br>charity of your choice e.g. Carry the Load, Folds of Honor, American Heart Association, etc.) |        |  |
|-------------------|----------------------------------------------------------------------------------------------------|--------|--|
|                   | Find a Cause                                                                                                    |        |  |
|                   | Search for a cause from our charity databa                                                                                                    | ase.   |  |
|                   | AT&T Veterans                                                                                                    | Search |  |

This will return the search results for the charity input. The top charity of the example search is displayed below.

|               | AT&T VETERANS           AT&T         Veterans         is an independent 501(c)3 charitable organization comprised of         AT&T         employees and retirees dedicated to serving the United States Military           and         Veteran         causes. We |
|---------------|----------------------------------------------------------------------------------------------------|
| AT&T VETERANS | ⑦ Greenville, TX, United States ⑦ Matching Offer                                                                                                    |
| Clicking the  | Icon of the charity will open a window displaying more information about the charity and                                                                                                    |
| give you the  | opportunity to donate to that charity by click the Donate Now button                                                                                                    |
|               |                                                                                                    |
| AT&           | T VETERANS                                                                                                    |
| CAUSE PRO     | FILE MATCHING OFFER                                                                                                    |
| + Dom         | ate Now 🕚 Track Time 🖤 Remove from favorites 🗠 🖧 Share                                                                                                    |

Assuming you are going forward with your initial selection, in this case AT&T Veterans, you will see the screen shots below

| NEW DONATION TO<br>AT&T VETERANS                                                      |                                                                                              |
|---------------------------------------------------------------------------------------|----------------------------------------------------------------------------------------------|
| Use the <u>Donation Calculator</u> to spread your donation over multiple pay periods. |                                                                                              |
| Enter a Donation Amount in USD                                                        | Enter the amount you would like to donate here.                                              |
| 195.00 Convert Currency                                                               | In this example we are donating the entire \$195 Rewards we showed available in the example. |

The system initially assumes that your donation will be Matched. Note that Rewards earned for approved Volunteer hours **will not be matched**. Once you select Giving Account Balance in a following selection below, this matching value will automatically be changed by the system to zero dollars.

| Your Estimated Match |            |
|----------------------|------------|
| \$97.50              | Edit Match |

| For using Reward monies that you have earned you w | vill select the One-Time radio button |
|----------------------------------------------------|---------------------------------------|
| Choose a Donation Frequency                        |                                       |
| One-time                                           |                                       |
| O Recurring                                        |                                       |
|                                                    |                                       |

When donating Rewards if you check this box it will be overridden when you Submit. The system will only allow Reward funds to be donated immediately.

Pay for this donation at a future date

I you are making a normal donation, i.e. you are NOT using Rewards, and you prefer not to donate immediately a donation may be scheduled to be processed at a future date of your choice. Click the box and select the date on which you would like this donation to occur. Again, this does not apply to Reward monies you have earned.

| 🔽 Pay                                               | for this donation at a future date                                                                                                    |    |
|-----------------------------------------------------|----------------------------------------------------------------------------------------------------|----|
| Year                                                | ✓ Month ✓ Date ✓                                                                                                    |    |
| Rather tha<br>future dat<br>donation<br>of any elig | an happening now, a payroll deduction can be scheduled for a<br>e of your choice. Choose the pay date you would like this<br>to start on. Remember, your donation will receive the maximu<br>gible matching available at the time it occurs. | ım |

You can choose the amount of information you want to share with the charity you are donating to. The Postal/Zip at the bottom of the pulldown is the most anonymous way to give and more information is shared as one moves up the dropdown list.

| Information shared with charity |        |           |
|---------------------------------|--------|-----------|
| Postal/ZIP                      | ~      |           |
| Name, Email and Address         | cipier | nt cause. |
| Name, Postal/ZIP and Email      |        |           |
| Name, Postal/ZIP                |        |           |
| Postal/ZIP                      |        |           |

The following section is **MOST IMPORTANT** for donations being made to AT&T Veterans and for which the donor's desire is to direct their donation to a specific chapter. NOTE: If no chapter is designated the donated funds will be directed to the National account.

Check the Leave a Comment checkbox — Leave a comment

After your selection, the following dialogue box opens. If you leave this blank, no comment is left.

🔽 Leave a comment

Your comment to the cause/causes (optional):

You may choose to send a message to this cause along with your gift. Please note that specific instructions on the use of these funds are not binding for the recipient. Your first and last name will be included with any optional comments you choose to add.

You **MUST** enter the name of the chapter or its chapter abbreviation in the comment box for your funds to be directed to that chapter's account. Some examples for entry: "For ??? chapter" or "Donation for ??? chapter ". More than this is not necessary and not advised. Additional wording means more reading to figure out where the donation is to go. Also, **DO NOT** say you want to split the donation between a chapter and National. If a chapter name is in the wording the chapter will receive 100% of the donation.

Leave a comment

Your comment to the cause/causes (optional):

Ohio chapter

You may choose to send a message to this cause along with your gift. Please note that specific instructions on the use of these funds are not binding for the recipient. Your first and last name will be included with any optional comments you choose to add.

| To use your Rewards, you must choose the <mark>Giving</mark> | Account Balance radio button. |
|--------------------------------------------------------------|-------------------------------|
| Choose a Payment Method                                      |                               |
| O Giving Account Balance                                     |                               |
| O Payroll Deduction                                          |                               |
| O Credit or Debit Card                                       |                               |
| O PayPal                                                     |                               |

The Frequency Notes are not editable. They are for informational purposes only. These notes are informing you of the frequency you have selected for this donation. A Reward donation *should always be* a One-Time donation.

## **Frequency Notes**

You have selected a one-time Giving Account donation. This deduction will occur once for the amount entered above.

Note that up to this point that you have not finalized your donation. You are given a chance to review your entries before submitting. Once you click Submit Donation no changes can be made.

Let us look at what to review on the following page.

## Again, before submitting PLEASE take a few seconds to review and Confirm Your Donation!

| Please Confirm Your Donation                                                                                                    | <ul> <li>The Donation Amount</li> </ul>                                                                                                    |  |
|----------------------------------------------------------------------------------------------------|----------------------------------------------------------------------------------------------------|--|
| Estimated Match<br>No matching available                                                                                                    |                                                                                                    |  |
| Donation Frequency<br>One-time                                                                                                    | The Donation Frequency (When using My Rewards this should default to One-time but one should always check)                                                                        |  |
| Payment Method<br>Giving Account Balance: My Rewards                                                                                                    | <ul> <li>The Payment Method, i.e. where the payment is to be</li> </ul>                                                                                                    |  |
| Payment/Frequency Notes<br>This one-time Giving Account deduction will be processed<br>immediately.                                                                                                    | drawn from, in this case My Rewards           Donation Comments         If you intended to donate to a chapter           and the text reads. "No comments entered." then no input |  |
| Donation Comments<br>No comments entered.                                                                                                    | was recorded, i.e., no chapter is designated. If you notice<br>you made a typo, forgot something, or made a wrong                                                                 |  |
| Make changes to this donation                                                                                                    | selection you can use the back key in your browser or click<br>Make changes to this donation to edit your entries.                                                                |  |
| Please Confirm Your Donation                                                                                                    | In the example, \$195 was to be donated to the Ohio                                                                                                    |  |
| \$195.00<br>Estimated Match<br>No matching available                                                                                                    | <ul><li>Chapter. As you can see those corrections were made.</li><li>Donation changed to \$195</li></ul>                                                                          |  |
| Donation Frequency<br>One-time                                                                                                    |                                                                                                    |  |
| Payment Method<br>Giving Account Balance: My Rewards                                                                                                    |                                                                                                    |  |
| Payment/Frequency Notes<br>This one-time Giving Account deduction will be processed<br>immediately.                                                                                                    |                                                                                                    |  |
| Donation Comments<br>Ohio chapter                                                                                                    | Donation Comments now states: "Ohio chapter" (Note that<br>this could read, "Donate to the OH chapter", "For Ohio", as                                                            |  |
| Make changes to this donation                                                                                                    |                                                                                                    |  |
| Please Confirm Your Donation: I consent to conduct this<br>transaction by electronic means and understand that see<br>the "Submit Donation" button below constitutes my volu<br>request and authorization to complete the requested<br>transaction. | is<br>Hecting<br>untary<br>With all corrections made you can now finalize your                                                                                                    |  |
| Submit Donation                                                                                                    | donation by clicking the Submit Donation button                                                                                                    |  |